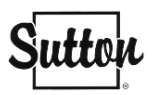

# Configurer vos courriels Sutton dans l'application de courriels avec Android

Si vous souhaitez recevoir vos courriels Sutton sur votre téléphone Android par le biais d'une application de courriels, suivez ces étapes. Notez toutefois que nous recommandons d'utiliser plutôt l'application <u>Zoho Mail</u>, davantage facile à configurer.

Si vous aviez déjà votre ancien compte Sutton dans votre l'application de courriels de votre Android, il est nécessaire de le supprimer avant de commencer à configurer votre téléphone avec le nouveau compte.

Si c'est la première fois que vous configurez votre courriel Sutton dans votre téléphone, rendez-vous directement à l'étape 2.

Veuillez noter que comme il existe plusieurs applications, il se peut que les procédures varient d'une application à une autre.

## Étape 1 – Supprimer votre ancien compte (allez à l'étape 2 si cela ne s'applique pas à vous)

- **1.** Rendez-vous dans votre application de courriels, dans votre compte Sutton.
- 2. Accédez à vos paramètres et recherchez l'option de « Supprimer le compte ».

Votre compte est maintenant supprimé sur votre téléphone (n'ayez craintes, vos courriels ne sont pas supprimés).

### Étape 2 - Ajouter votre compte de courriels Sutton dans l'application de courriels de votre choix

 Dans votre compte Zoho Mail, cliquez sur l'icône de paramètres dans la barre à droite (premier icône en haut). Un pop-up avec des options devrait apparaître.

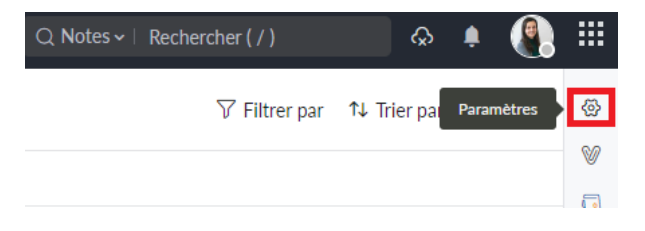

- Dans le menu d'options à gauche, sélectionnez « Comptes de messagerie », soit l'avant dernière option sous « E-MAIL ».
- E-mail ~ Système Q Recherche Pendant le démarrage γ ritres O Me conduire dans E-mail > Boîte de réception > Reprendre où j'en étais 👍 Absent(e) du bureau Listes Antispam Tous les onglets qui étaient laissés ouverts dans la session précédente seront restaurés lorsque vous vous connectez à nouveau à Zoho Mail. ↑↓ Importer/Exporter les ... 🖾 Envover un e-mail com... Langue d'affichage ∝& Partage et délégation ∨ Français (French) @ Comptes de messagerie 🛎 Signature
- **3.** Assurez-vous que l'Accès IMAP est coché.

### IMAP

#### 🗹 Accès IMAP

Effacer automatiquement les e-mails

Inclure des e-mails archivés

Paramètres du dossier

Paramètres du dossier de lancement

Configuration du serveur IMAP

|                | Serveur/Hôte     | Port | Mode |  |
|----------------|------------------|------|------|--|
| Dans           | imappro.zoho.com | 993  | SSL  |  |
| Dehors         | smtppro.zoho.com | 465  | SSL  |  |
| En savoir plus |                  |      |      |  |

- 4. Rendez-vous ensuite dans l'application et sélectionnez l'option d'ajout d'un nouveau compte.
- 5. Dans les options d'applications (Gmail, Yahoo, Outlook, etc.) sélectionnez l'option « Autre ».
- 6. Entrez les informations demandées :
  - Courriel : votre adresse courriel Sutton (@sutton.com)
  - Nom d'hôte (réception) : imappro.zoho.com
  - Nom d'utilisateur (même s'il est écrit "Optionnel", vous devez l'entrer): encore une fois votre adresse courriel Sutton (@sutton.com)
  - Mot de passe : votre mot de passe de courriels Sutton (vous devez l'entrer même s'il est écrit "optionnel")
  - Port : 993
  - Sécurité / Mode : SSL
  - Nom d'hôte (envoi) : smtppro.zoho.com
  - Port : 465
  - Sécurité / Mode : SSL

| <ul> <li>Ajouter</li> </ul> | un autre compte          | Connexion |  |
|-----------------------------|--------------------------|-----------|--|
|                             |                          |           |  |
| Courriel                    |                          | Courriel  |  |
| Nom d'hôte                  | imap.example.com         |           |  |
| Nom<br>d'utilisateur        | Si différent du courriel |           |  |
| Mot de passe                | Mot de                   | e passe 🔌 |  |
| Port                        |                          | 993       |  |
| Sécurité                    |                          | Auto      |  |
| Nom d'hôte                  | smtp.example.com         |           |  |
| Nom<br>d'utilisateur        | Optionnel                |           |  |
| Mot de passe                | Opt                      | tionnel 🗞 |  |
| Port                        |                          | 465       |  |
| Sécurité                    |                          | Auto      |  |
| Paramètres avar             | icés                     | -         |  |

 Lorsque vous avez terminé, cliquez sur « Connexion » ou le bouton qui vous invite à continuer.

8. Suivez les étapes demandées sur votre téléphone. La vérification et la configuration peut prendre un certain temps.

Vous devriez maintenant avoir accès à vos courriels.